## **Creating Parent Accounts on Official SAT Practice**

- 1. Parents may create an account at **satpractice.org**.
- 2. The parent will select the 'Parent' role when prompted.
- 3. Once the account is created, the parent will click on their username in the upper right hand corner and select 'Add Children'.

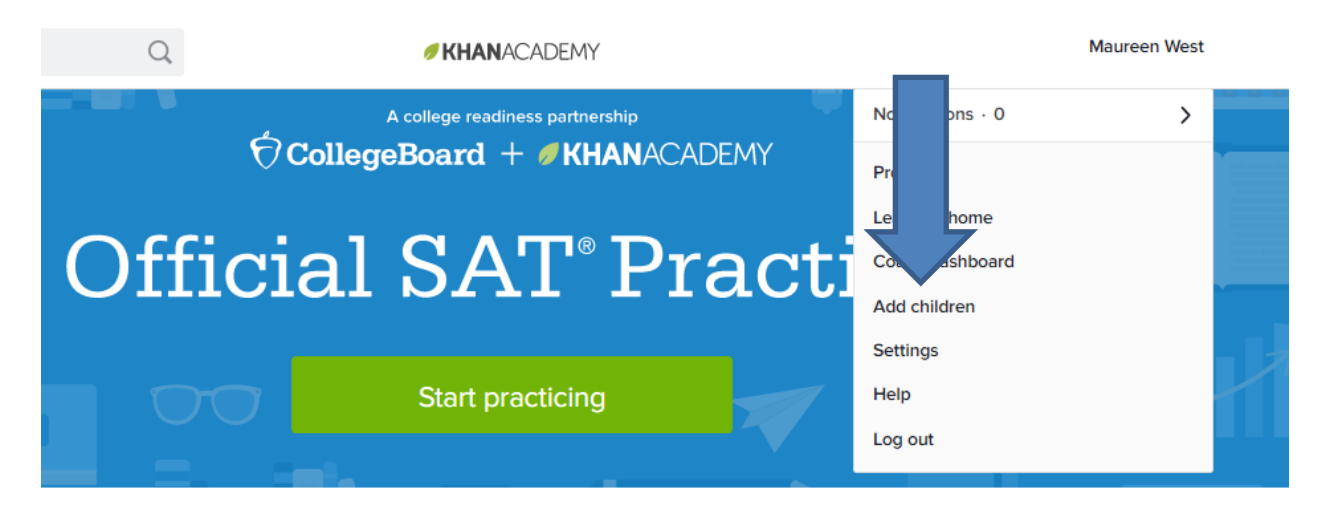

Personalized practice, anytime, anywhere—for FREE.

- 4. The parent will be prompted to visit the 'New Parent Page'. The parent may elect to follow the four steps of the 'Getting Started' Parent Checklist. If the parent elects not to do so at that time, the parent can begin with the 'Add your child' button.
- 5. The parent may select 'Add your child.'

| Your children                                                                                                    |                                                                                                    | Parent resources Log out and let your child log in |
|----------------------------------------------------------------------------------------------------|----------------------------------------------------------------------------------------------------|----------------------------------------------------|
| FINISH YOUR "GETTING STARTED" PARENT                                                                                  | CHECKLIST                                                                                                    | 0% COMPLETE                                        |
| Connect with your child<br>7 tips for helping your child<br>succeed with Khan Academy<br>Learn something for yourself | Welcome to the new parent page!<br>We've created a new way to see what your children are<br>learning and how you can help.<br>Con<br>Create<br>their existing account so you can view their<br>progress. |                                                    |
| Have your child log in<br>Add your child<br>Select your child from yo                                                 | Add your child                                                                                                    |                                                    |

6. It is **not** recommended that the parent create an account for their child. This is only applicable to children under the age of 13.

| Create you                | r child's ł | Khan Acade | my account. |      |
|---------------------------|-------------|------------|-------------|------|
| Your child's birthday     | Month       | • Day      | • Year      | 0    |
| My child already has an a | ccount      |            |             | Next |

- 7. The parent must select the 'My Child already has an account' link.
- 8. The parent must enter the child's email address that is associated with the child's Official SAT Practice/Khan Academy account.
- 9. The parent will select 'Next' and an invitation will be sent to the child.

|                                               | ect to your child                               | d's Khan Academy account                                                   | t to be their coach                                     |
|-----------------------------------------------|-------------------------------------------------|----------------------------------------------------------------------------|---------------------------------------------------------|
| Conne                                         | fer to your ening                               | as khan Academy account                                                    | to be then coden.                                       |
| To enable a<br>enter your e                   | ccount and coachir<br>mail address on th        | ng privileges for children under 13,<br>eir "Settings" page.               | have your child log in and                              |
| If your child<br>entering you<br>over childre | already has a conr<br>ur email address or<br>n. | nected parent or guardian, have the<br>n their "Coaches" tab. Coaches do n | em add you as a coach by<br>not have account privilege: |
|                                               | Child's email                                   |                                                                            |                                                         |
|                                               |                                                 | My child doosn't have omail                                                | Next                                                    |
|                                               |                                                 | My child doesn't have email                                                | Next                                                    |
|                                               |                                                 |                                                                            |                                                         |
|                                               |                                                 |                                                                            |                                                         |
|                                               |                                                 |                                                                            |                                                         |
|                                               |                                                 |                                                                            |                                                         |
|                                               |                                                 |                                                                            |                                                         |
|                                               |                                                 |                                                                            |                                                         |
| Invita                                        | once they l                                     | log in and accept your invition                                            | tation.                                                 |
|                                               |                                                 |                                                                            |                                                         |
|                                               | Lo                                              | g out and have your child log in                                           |                                                         |
|                                               |                                                 | Visit your parent homepage                                                 |                                                         |
|                                               |                                                 | Add another child                                                          |                                                         |
|                                               |                                                 |                                                                            |                                                         |

Note: The student must accept the parent as a Coach. The student must also agree to share 'SAT Activity' with their parent as well.